## 损耗设置

在该窗体中,可以对当前工程的损耗系数按照钢筋直径或自定义进行修改。

| 当前 | 江程损耗模板名称:<br>【径计算损耗 | ⁻西90定额钢筋损耗 | -        |       |          | 恢复默认  |
|----|---------------------|------------|----------|-------|----------|-------|
|    | 直径(mm)              | 损耗(%)      | 直径(mm)   | 损耗(%) | 直径(mm)   | 损耗(%) |
| 1  | 3                   | 3          | 4        | 3     | 4.5      | 3     |
| 2  | 5                   | 3          | 5.5      | 3     | 6        | 3     |
| 3  | 6.5                 | 3          | 7        | 3     | 7.5      | 3     |
| 4  | 8                   | 3          | 8.5      | 3     | 1*3-8.6  | 0     |
| 5  | 9                   | 3          | 9.5      | 3     | 1*7-9.5  | O     |
| 5  | 10                  | 3          | 10.5     | 3.5   | 1*3-10.8 | C     |
| 7  | 11                  | 3          | 1*7-11.1 | 0     | 11.5     | 3     |
| 8  | 12                  | 3          | 12-菱     | 3     | 1*7-12.7 | C     |
| 9  | 1*3-12.9            | 0          | 14       | 3     | 1*7-15.2 | C     |
| ţċ | 损耗类别                |            |          |       |          |       |
|    | 损耗类别名称              | 称 损耗(      | %)       |       |          | 新增    |
| 1  | Φ10以上预应力钢筋          |            | 13       |       |          | 删除    |
| 2  | 高强钢丝                |            | 5        |       |          |       |
| 3  | 加工铁件                |            | 2        |       |          |       |
| 4  | 其它预制应力构件            |            | 6.4      |       |          |       |
| 5  | 预制铁件                |            | 2        |       |          |       |

## 说明:

1、第一步先通过下拉框选择当前工程的损耗模板;

2、可以按照钢筋直径来修改损耗系数,修改后的单元格背景色变为黄色;

3、恢复默认值:可将所有修改的损耗系数恢复成软件的默认值。